# Réglage mécanique cuve Rx

## - Mise en place de l'ensemble Rx (plan TMS 228 209 Ø23 cm et TMS 228 210 Ø31cm):

- Mettre en place le dissipateur cuve Rx (Rep. 23) sur la cuve (TMS 228 316 pour un 15kW)

- Fixer l'ensemble en mettant en place les 2 tôles de fixation cuve Rx et fixer à l'aide des vis CHC M6x16 (VI0148) + rondelle plate L6 (TMS 220 746).

- Introduire l'ensemble sur la poutre inférieure par le haut.

- Fixer le système sur la poutre à l'aide CHC M6x20 (Rep. 64) + rondelles convexes (Rep. 63) + rondelles concaves (Rep. 62).

- Mettre en place les vis à bille orientable (Rep. 70) sur les tôles de fixation Rx.

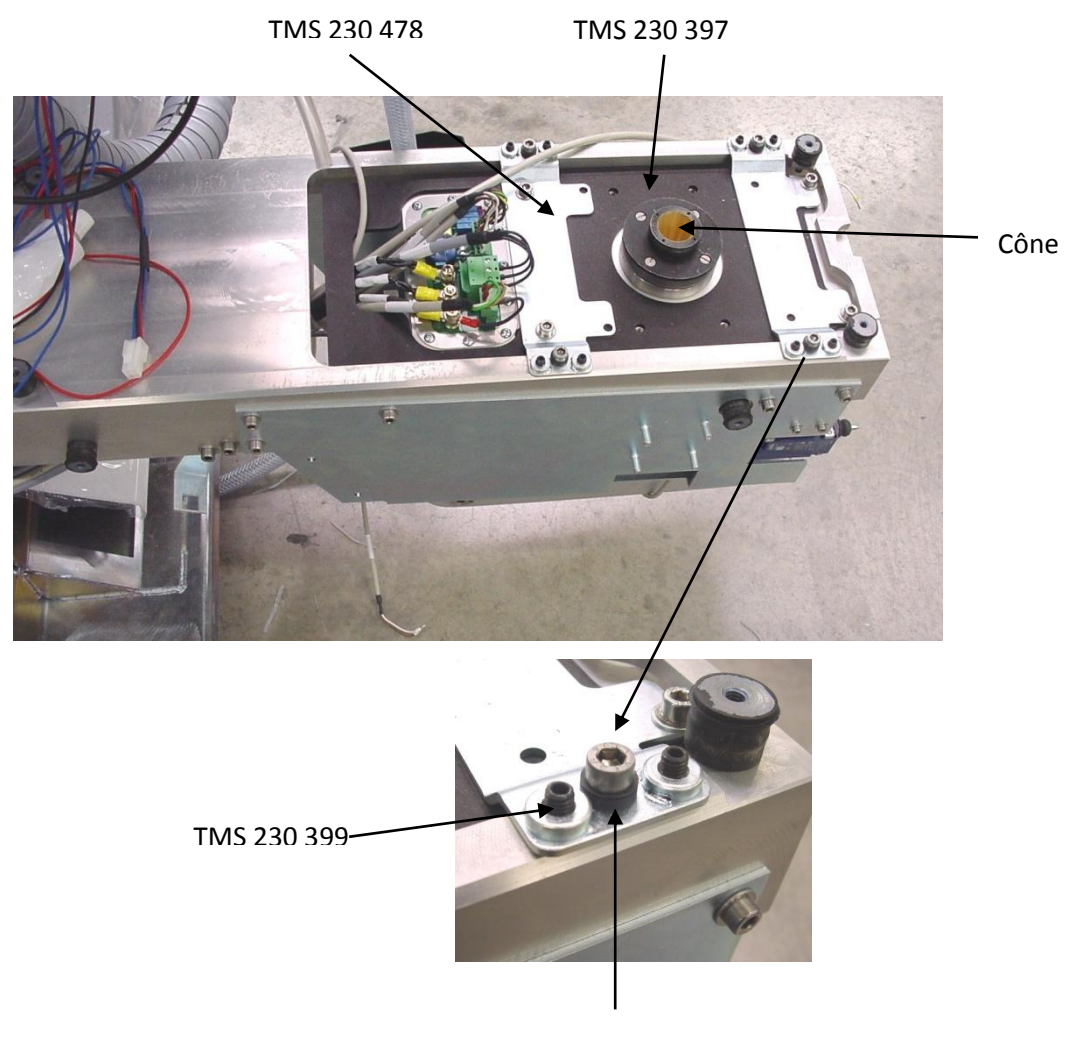

TMS 229 929 et 229 930

- Câbler la cuve Rx (TMS 229 366 F8/8).

Une fois la cuve Rx en place il faut régler l'alignement par rapport à l'ampli

#### Alignement du faisceau Rx :

- Mettre en place sur la cuve Rx l'outil tube alignement Rx TMS 229030 (il faut retirer le cône fixé sur la cuve par une vis HC.

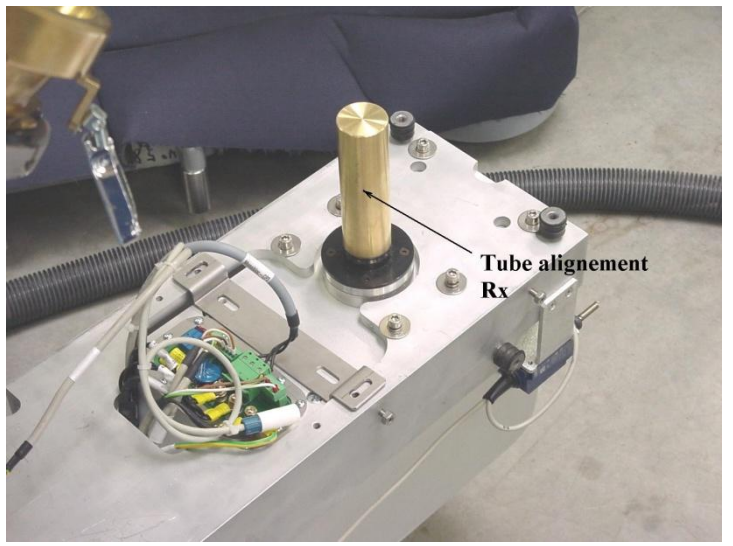

Tube d'alignement Rx

- Effectuer un shoot Rx pour contrôler la position de l'outil par rapport au centre de la croix.
- Quand les Rx sont bien alignés, le tube doit se situer au centre de la croix.

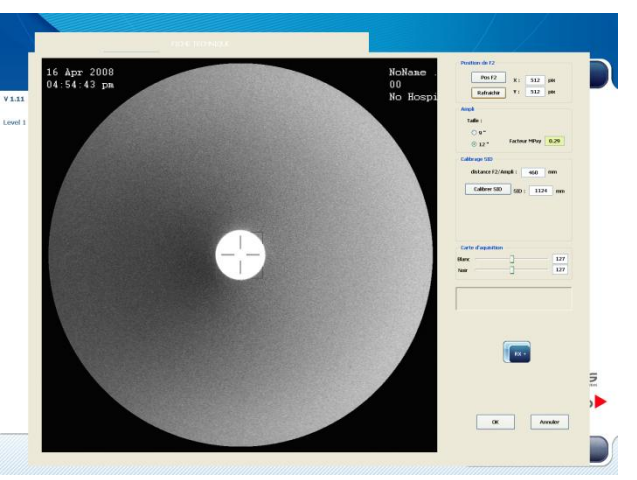

Alignement faisceau Rx

- Pour régler l'alignement, il faut jouer sur « l'assiette » de la cuve avec les les vis à bille

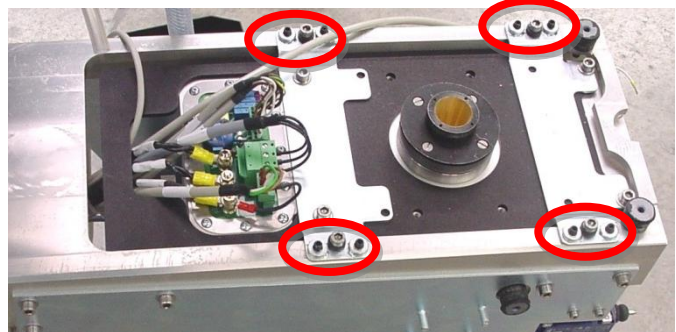

Une fois la position trouvée, serré les 4 vis CHC M6x20.

orientable (Rep. 70).

#### Recherche de l'isocentre du bras en C et alignement du générateur Diatron IV :

- Mettre la table en position par rapport au module et la mettre sous tension.
- Mettre en place l'outil de localisation Rx/US.

- Mettre le générateur en position traitement (ne pas mettre l'outil simulation F2 avec membrane pour l'instant)

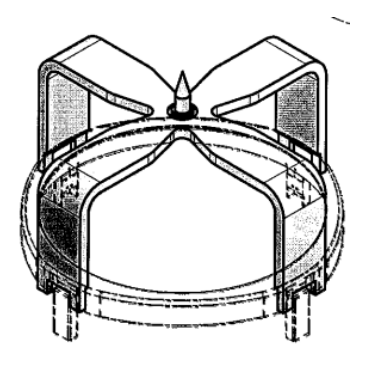

Outil simulation F2

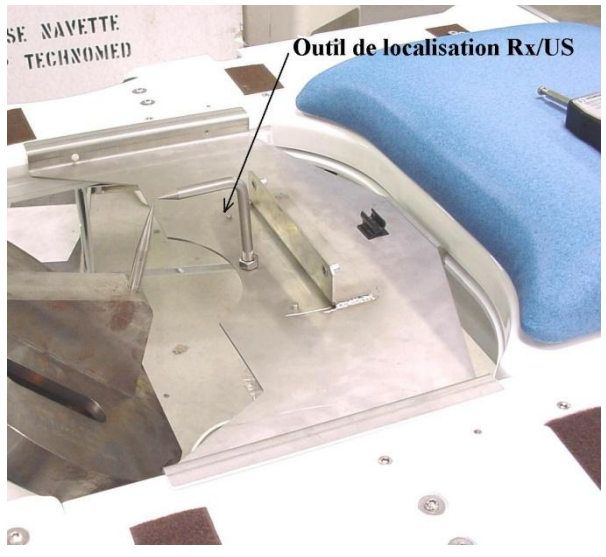

Outil de localisation Rx/US

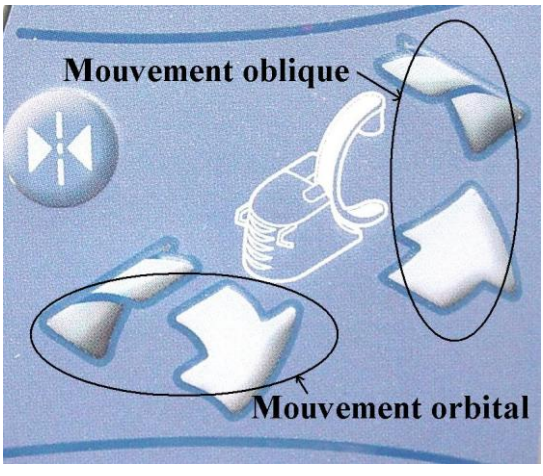

Mouvement de la télécommande module

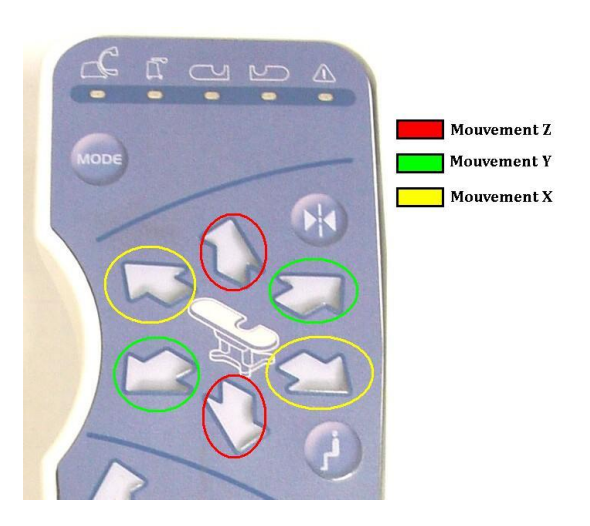

- Mettre le bras en position verticale (Position Zéro).

- En effectuant des shoots Rx, bouger la table de manière à venir positionner la pointe de l'outil de localisation au centre de la croix.

- Déplacer l'arceau en oblique (selon l'axe Y) pour régler la hauteur de la table (selon l'axe Z) pour avoir de nouveau l'outil au centre.

- Remettre le bras en position verticale et effectuer un shoot Rx pour contrôler le bon centrage : l'outil doit être au centre de la croix.

- En effectuant des shoots Rx en continus, effectuer un mouvement orbital (selon l'axe X).

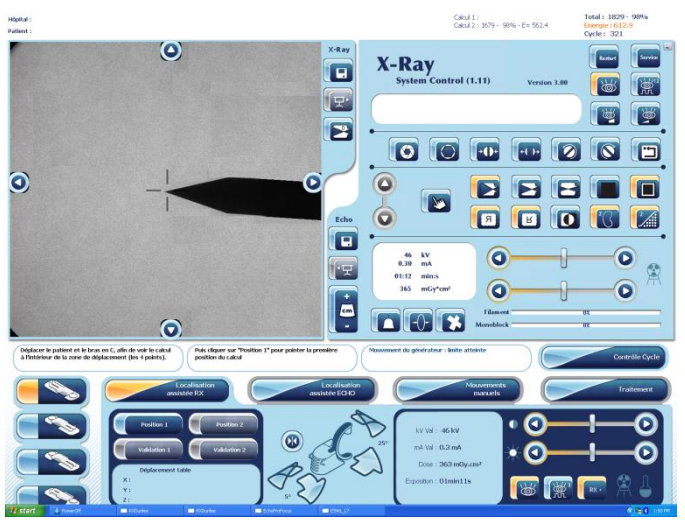

Calibrage des Rx

On vient de trouver l'isocnetre du C-arm

L'étape suivante consiste à ramener le F2 du générateur à cet isocentre

### Réglage du générateur par rapport à l'isocentre :

- Mettre en place sur le générateur l'outil simulation F2 avec membrane (a la place de l'ensemble second foyer ellipse remplie)

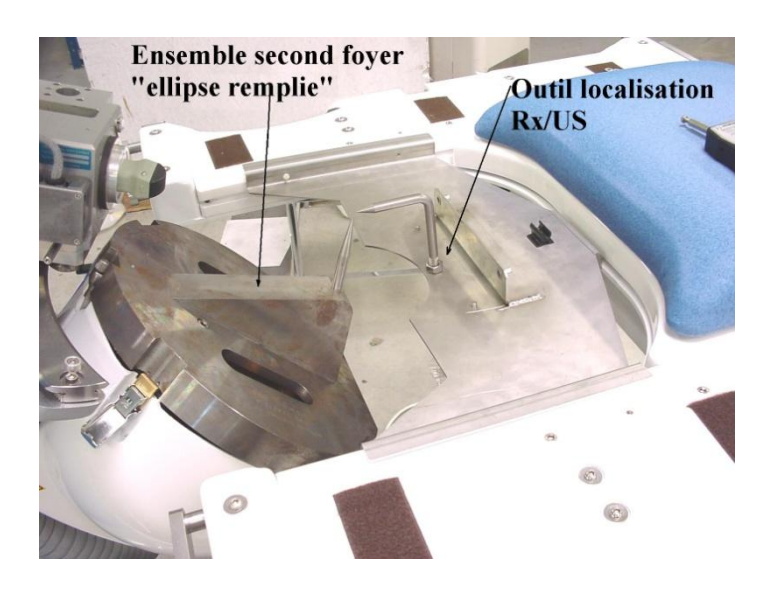

- L'objectif de ce réglage est de mettre les deux outils pointe à pointe.

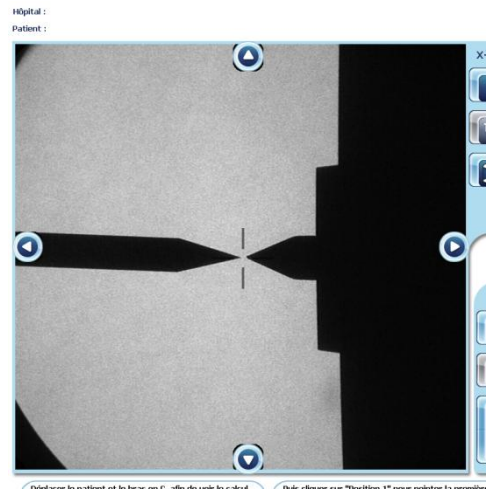

Coïncidence entre les deux outils

# Opération a effectué seulement si décalage entre les 2 pointes > <u>+</u> 2mm

- 1/ Réglage selon X et Y :
- Mettre le générateur en position traitement.

- A l'aide des vis de fixation de l'ensemble générateur, desserrer puis bouger l'ensemble dans l'axe transversal de manière à mettre les deux pointes dans le même axe.

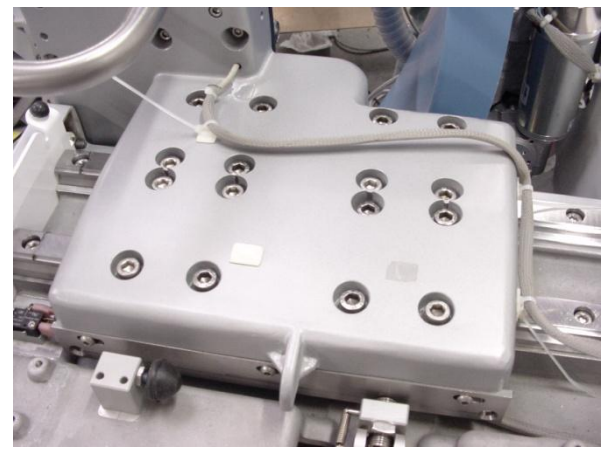

Vis de fixation de l'ensemble générateur

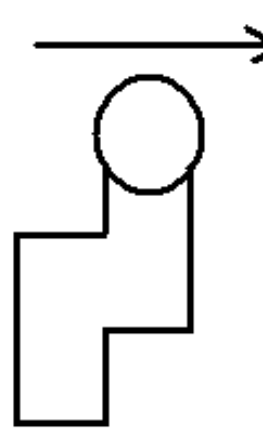

Sens de déplacement de l'ensemble générateur

- A l'aide des 3 vis BHC, déplacer la réglette chariot TMS 228180, de manière à régler la course de l'ensemble générateur dans l'axe transversal, de manière à mettre les deux pointes en contact.

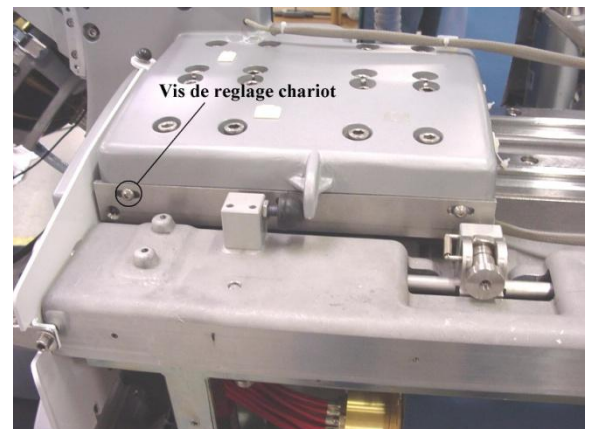

Réglage de la course de l'ensemble générateur

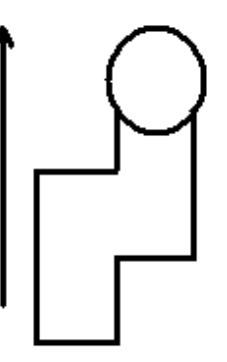

Sens de déplacement de l'ensemble générateur

*Note* : Une fois l'ensemble en place, pensez à graisser l'ensemble Rail et l'ensemble doigt d'indexage (système de blocage banane).

2/ Réglage selon Z (si décalage entre les 2 pointes) :

- Mettre le générateur en position traitement.

- Pour modifier la hauteur du point focal, il faut modifier la position du

Plateau C-arm ellipse.

- pour cela il faut agir sur le serrage des 4 vis de fixation.

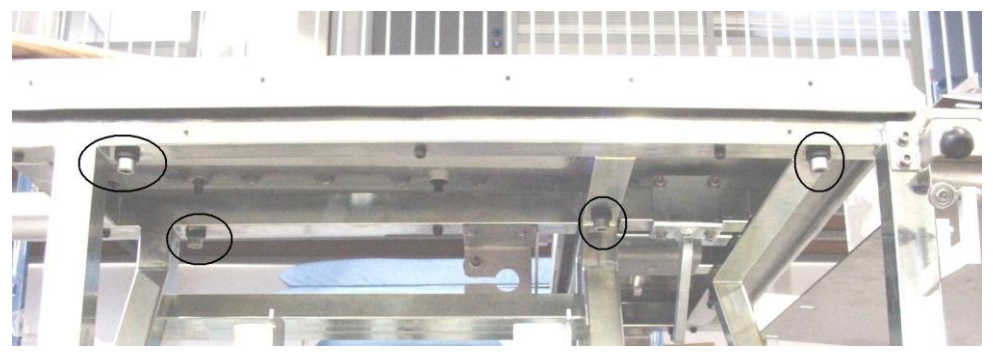

Vis de fixation plateau C-arm ellipse

#### Calibration du collimateur :

- Contrôler que la dimension de la bague corresponde à la taille de l'ampli.
- desserrer les 3 colonnettes du bas pour le réglage des Blades.

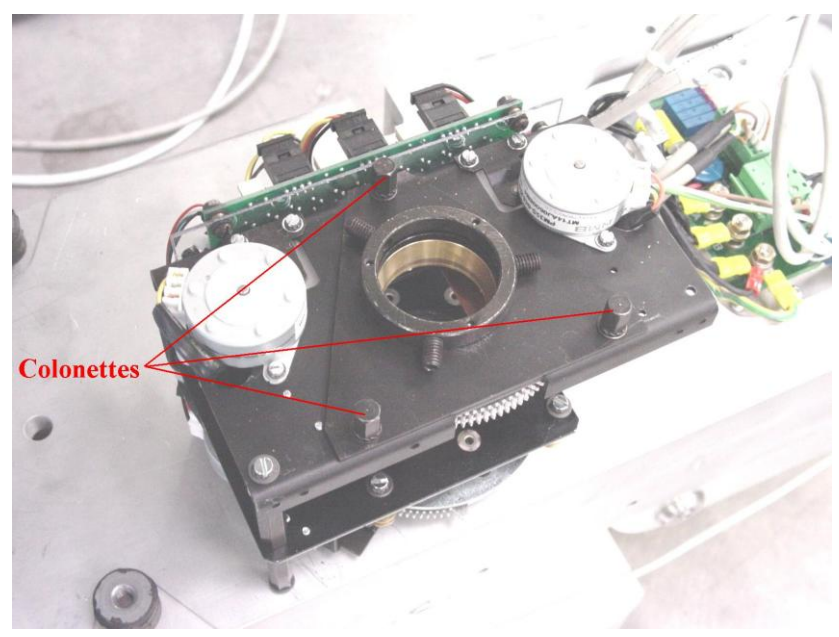

Colonnettes de réglages des Blades

- Mettre le collimateur en place, carte électronique vers l'avant.
- Serrer les 3 vis pointeau de fixation.
- En mode administrateur :
  - Lancer ESWL\_L7.
  - ➢ Réglage.
  - Niveau d'utilisation 1.
  - > Fiche technique.
  - Imagerie.
  - Calibration Imagerie Rx.

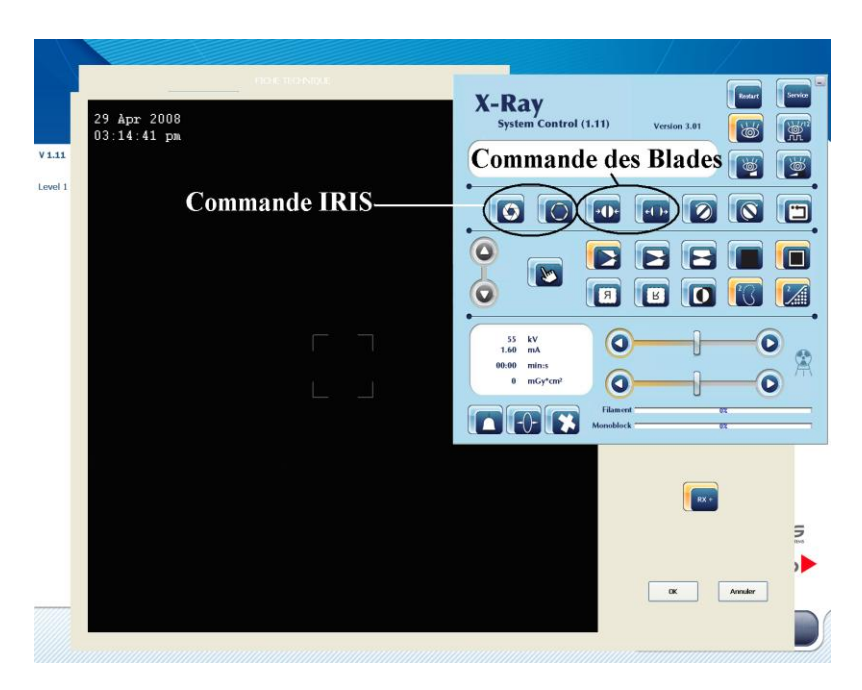

- A partir de la commande, ouvrir l'IRIS à fond.
- A partir de la commande, fermer les Blades.
- Prendre un cliché Rx.

- Déplacer l'ensemble Blades jusqu'à ce que ceux-ci soient identiques au cliché : bien centré par rapport à la croix.

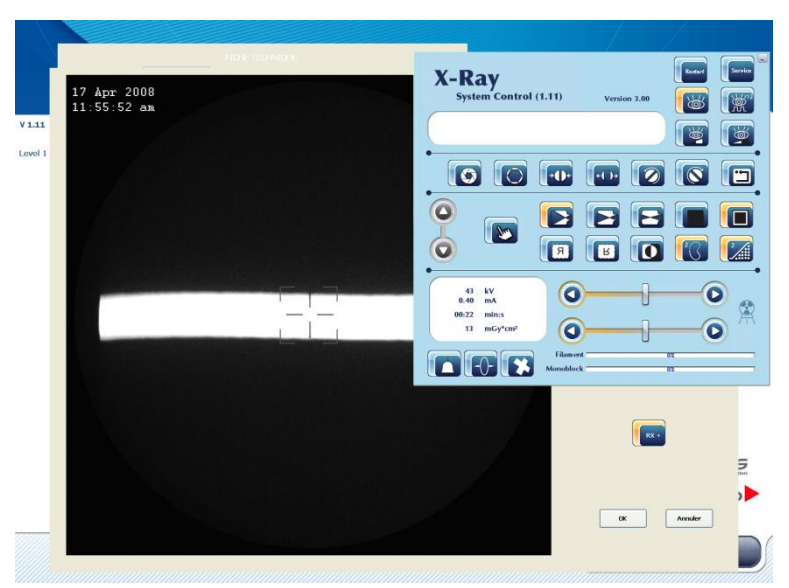

Réglages de l'ensemble Blades

- Serrer les 3 colonnettes.

- Desserrer les 3 colonnettes du haut.
- A partir de la commande, ouvrir les Blades.
- A partir de la commande, fermer l'IRIS.
- Prendre un cliché.

- Déplacer l'ensemble jusqu'à ce que l'IRIS soit identiques au cliché : bien centré par rapport à la croix.

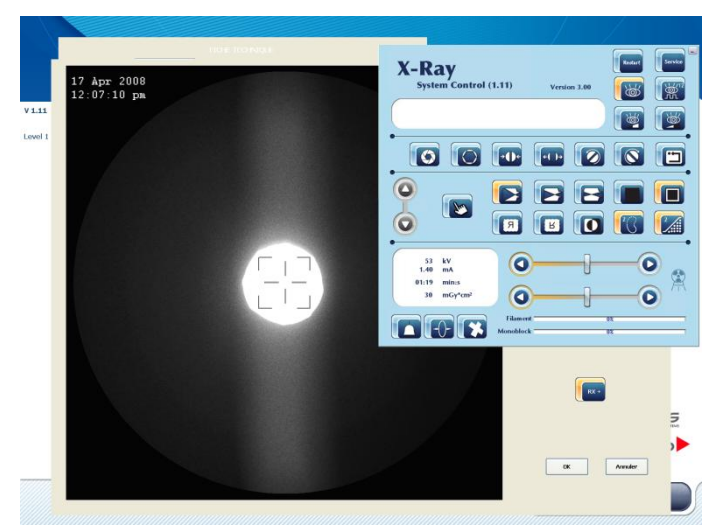

Réglage de l'IRIS

- Serrer les colonnettes.